# How to Reconcile Travel Card Charges on an eBERF

There are 3 types of Travel Card charges:

1. 0% Personal2. Partially Personal3. 100% Personal

The University will only submit payment for business-related charges that have been <u>fully approved in an eBERF</u>.

#### **Selecting a Travel Card Charge**

1. Log in to UMeNET with your caneID and myUM password.

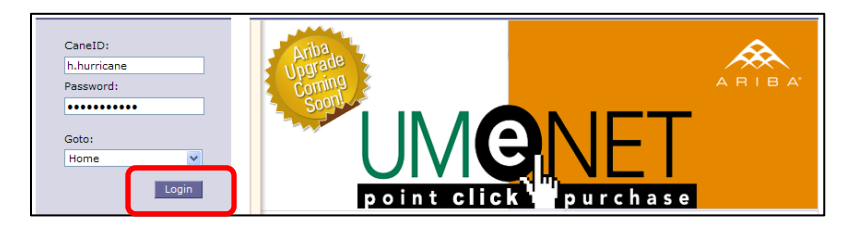

2. Open an eBERF: Click on Create, then select eBERF.

| UNIVERSITY of MIAMI |        |              | ARIBA SPEND MANAGEMENT |           |            |         |         |          |       |
|---------------------|--------|--------------|------------------------|-----------|------------|---------|---------|----------|-------|
|                     |        |              | Home                   | Contracts | Procuren   | nent el | BERF HR | eForms   |       |
|                     | Create | Search       | Manage                 | Recent    | Preference | es      |         |          |       |
|                     | Create | New Position |                        |           |            |         |         |          | (     |
|                     | ABERE  | Requisitio   | n                      |           |            |         |         |          |       |
|                     |        |              |                        |           |            |         |         |          |       |
|                     |        |              |                        |           | ID         | Date    | From    | Status ↑ | Title |

3. Select the correct Payee and complete the other Summary section fields. Then click the Charges tab.

| Summary                  |                         | Add Item Item Details Charges (9)                                                                 |  |  |
|--------------------------|-------------------------|---------------------------------------------------------------------------------------------------|--|--|
| Report Title: * Untitled | Expense Report          | To create a new expense item, select an expense type from the following categories.               |  |  |
| Expense Report Type:     | Standard Expanse Report | Lodging                                                                                           |  |  |
| Payee: 🚦                 | Anna Martin             | Hotel                                                                                             |  |  |
| Start Date:              |                         | Breakfast - Trip, Dinner - Trip, Entertainment -<br>Meals, Lunch - Trip, Meeting Subsistence, Per |  |  |
| End Date:                |                         | Diem Meals                                                                                        |  |  |

4. On the Charges tab, check the box for all charged you want to reconcile. Then select the <u>Add Changes</u> button.

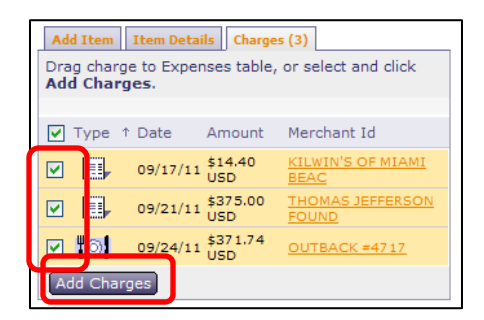

5. A message will appear at the top of the eBERF advising corrections need to be made to each charge.

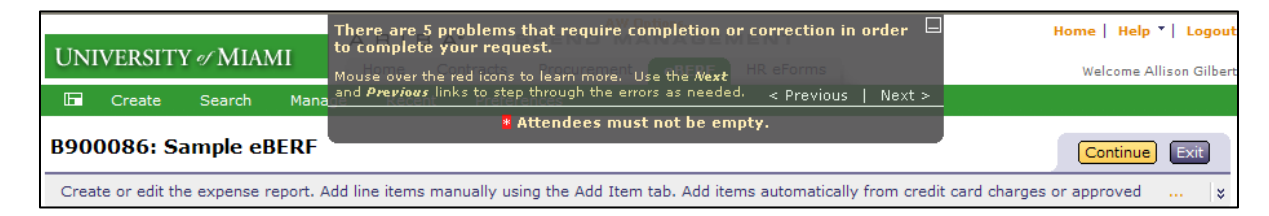

### Scenario 1: Non-Personal Charge (100% Business-Related Charge)

1. To enter the corrections to the charge, click on the <u>desired charge</u> in the Expense Table. Enter the missing fields, i.e. purpose, account, and sub object code. Then click the <u>Done</u> button.

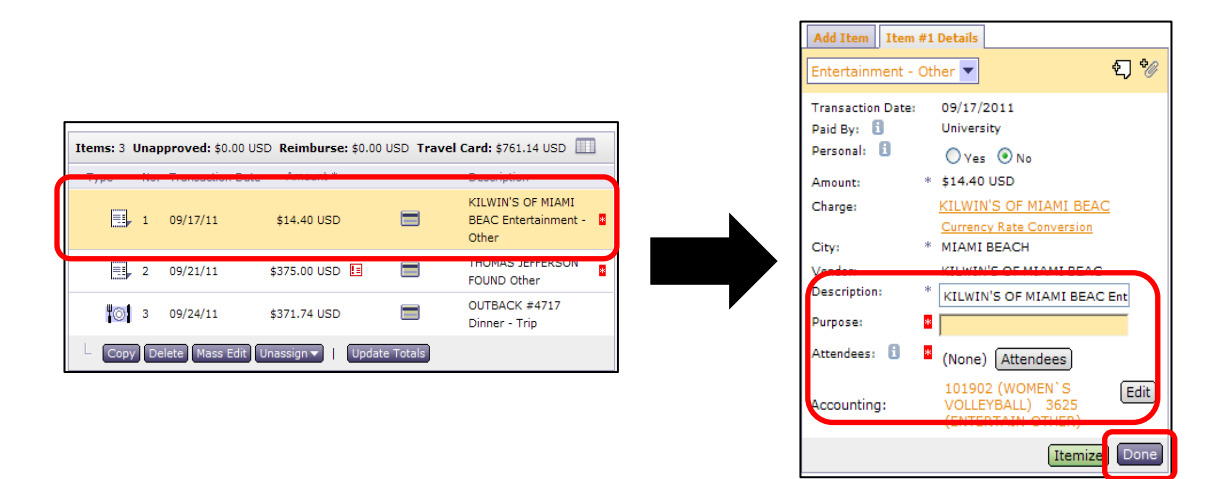

2. The entire charge amount is added to the Travel Card account section to be paid to U.S. Bank by UM.

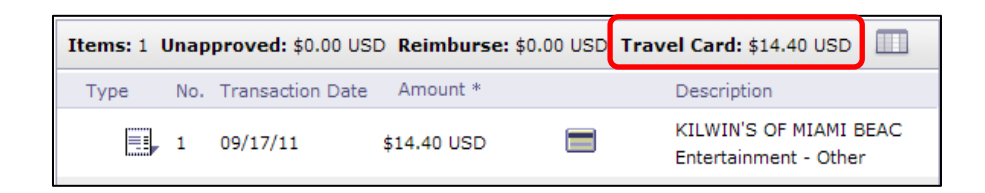

### Scenario 2: Partially Personal Charge

1. To enter the corrections to the charge, click on the <u>desired charge</u> in the Expense Table. Enter the missing fields, i.e. purpose, account, and sub object code. Then click the <u>Itemize</u> button.

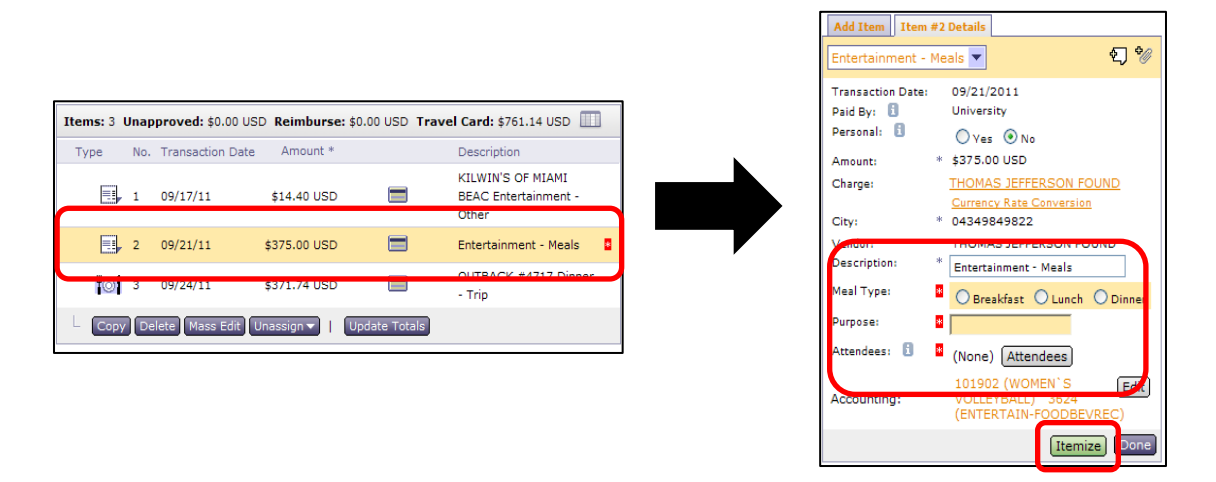

2. Select the <u>same expense type</u> from the Add Itemized Item list. Enter the <u>business-related amount</u> and complete the rest of the required fields. Then click the <u>Done Itemizing</u> button.

| Itemized Item   Item #2 Details<br>Itemized: <b>\$0.00</b> ; Remaining: <b>\$375.00</b><br>Discard Itemization                                                                                                    | Add Itemized Item   Item #2.1 Details<br>Itemized: \$300.00; Personal: \$75.00<br>Discard Itemi                                                                                                    |
|----------------------------------------------------------------------------------------------------|----------------------------------------------------------------------------------------------------|
| ging<br>I<br>Ikfast - Trip, Dinner - Trip<br>Entertainment -<br>s, Lunch - Trip, Meeting Subsistence, Per                                                                                                    | Entertainment - Meals    Transaction Date: 09/21/2011   Paid By:    Paid By:    Amount: *   \$300.00 Usp                                                                                                    |
| er<br>tract and Presenter Fees, Copying/Printing,<br>si/Membership, Entertainment - Other, Health<br>o, Internet Access Fee, Laundry, Other,<br>ne Charces, Registration Fee, Rental Other,<br>poing/Postage, Supplies, Tips | City: * 04349849822<br>Vendor: THOMAS JEFFERSON<br>Description: * Enterstances Mark<br>Meel Type: © Breskfast © Lunch © D                                                                                                    |
| ansportation<br>fare, Baqaaqe/Airline Fees, Bus, Car Rental,<br>s for Auto Rental, Mileage, Mileage Allowance,<br>rkong, Rail, Taxi, Tolls                                                                                   | Purpose: Image: Control of the second second seco |
| Done Itemizing                                                                                                    | (Done Itemizing)                                                                                                    |

The Itemized Amount now appears in the Travel Card amount section to be paid to U.S. Bank by UM. The remaining amount is added to the Unapproved amount section. The cardholder must pay this amount directly to U.S. Bank before the billing due date.

| Items: 1 | Unapproved: \$75.00 USD |                  | \$75.00 USD <b>Reimburse:</b> \$0.00 USD |          | Travel Card: \$300.00 USD |  |  |
|----------|-------------------------|------------------|------------------------------------------|----------|---------------------------|--|--|
| Туре     | No.                     | Transaction Date | Amount *                                 | Descript | ion                       |  |  |
| •        | 1                       | 09/21/11         | \$300.00 USD                             |          | Itemized                  |  |  |

## Scenario 3: Completely Personal Charge

1. To enter the corrections to the charge, click on the <u>desired charge</u> in the Expense Table. Change the Personal field to <u>Yes</u>. Enter the missing fields, i.e. purpose, account, and sub object code. The click the <u>Done</u> button.

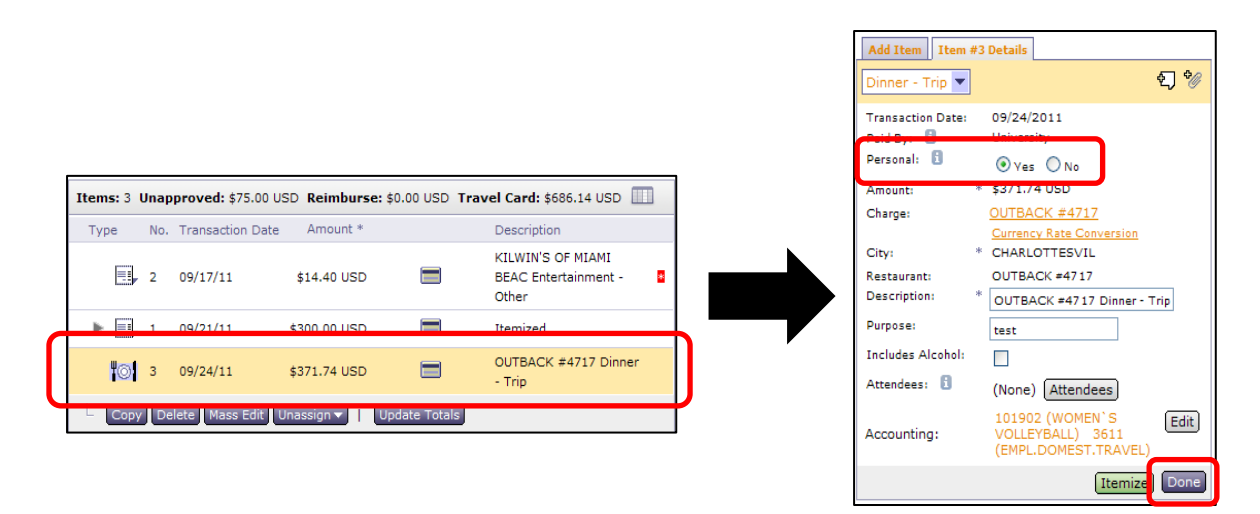

 The entire charge amount is added to the Unapproved amount section. The cardholder must pay this amount directly to U.S. Bank before the billing due date.

| Items: 1 | Unap | proved: \$371.7 | 4 USD  | Reimburse   | : \$0.00 | USD | Travel Card: \$0.00 USD        |  |
|----------|------|-----------------|--------|-------------|----------|-----|--------------------------------|--|
| Туре     | No.  | Transaction Da  | ite Ai | mount *     |          |     | Description                    |  |
| Ø        | 1    | 09/24/11        | \$371  | .74 USD     | 8        |     | OUTBACK #4717<br>Dinner - Trip |  |
| L Cop    | y De | elete Mass Edit |        | date Totals |          |     |                                |  |

**Don't see the Charges tab?** The cardholder must first log in to UMeNET and give you access to their charges: <a href="http://www.miami.edu/accounts-payable/Disbursement/Assign.pdf">http://www.miami.edu/accounts-payable/Disbursement/Assign.pdf</a>